**Instruction Manual** 

### 2018 NEW

#### ANDROID INTERFACE

DATE. 2018.11.02

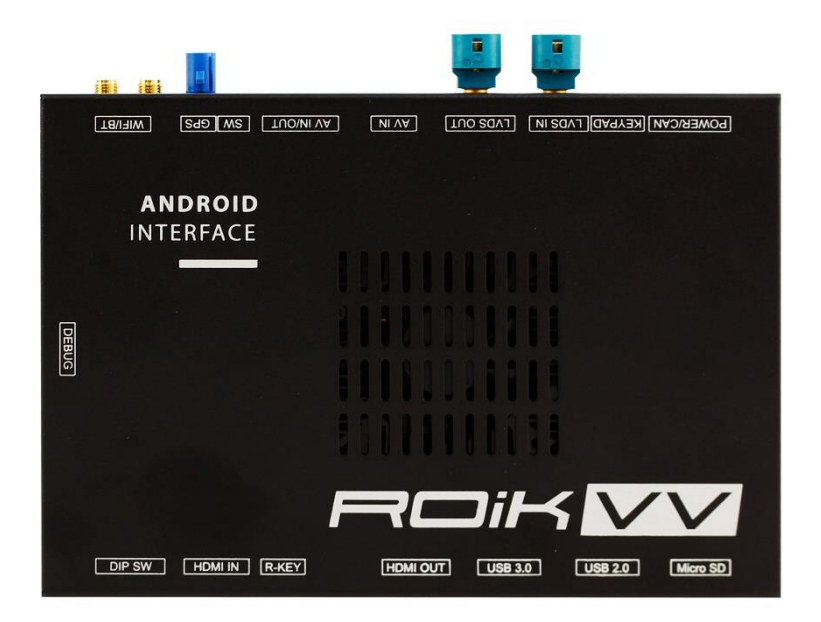

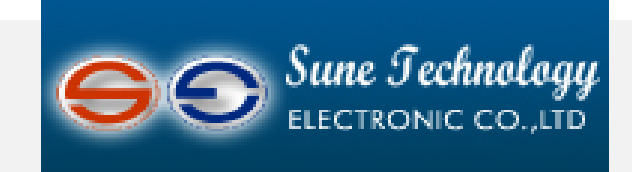

#### SUNE TECHNOLOGY CO., LTD

No.9,Lane 606,Anping Rd,Tainan City 70849,TAIWAN TEL:+88662292246 FAX:+88662288104 Http://www.sune-tech.com Shop http://www.carnavi-tech.com SKYPE:sune\_tech or hsin\_han99

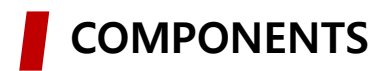

| ROiK-VV    | Power/CAN Cable                 | Universal Cable     |
|------------|---------------------------------|---------------------|
| O          |                                 | Q                   |
| LVDS Cable | AV Cable                        | IR Cable            |
|            |                                 | <b>N</b>            |
| Speaker    | External GLONASS<br>GPS Antenna | WiFi/BT Antenna x 2 |
|            |                                 |                     |
| MIC        | Key Pad                         |                     |
|            |                                 |                     |

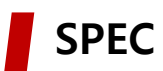

| <b>X ANDROID</b>   |                                                      |
|--------------------|------------------------------------------------------|
| OS                 | Android 7.1.2(Nougat)                                |
| CPU                | Six-Core 64bit Server Class Cortex-A72 Core @2.0Ghz, |
|                    | Mali-T860 Quad-Core GPU (Total Ten-Core)             |
| VPN                | H.264/H.265/VP9 up to 4Kx2K@60fps (4K Video)         |
| Memory             | 2GB DDR3                                             |
| USB                | USB2.0 High Speed Port x 1                           |
| USB 3.0            | USB3.0 5.0Gbps Port x 1                              |
| Wireless           | 2.4GHz/5GHz Dual-Band WiFi,                          |
|                    | Support 802.11a/b/g/n/ac, Bluetooth 4.1              |
| GPS                | Ublox8 GPS(GLONASS/BEIDOU/GALILEO/QZSS/SBAS)         |
| HDMI OUT           | HDMI 2.0, Support maximum 4K@60Hz display            |
| Speaker            | 2W                                                   |
| I/O                | Mic (voice recognition),                             |
| Temperature        | -20°C ~ 80°C                                         |
| Operating          | -15°C ~ 70°C                                         |
| <b>※ INTERFACE</b> |                                                      |
| Input Spec.        | 1 x HDMI IN (1280x720),                              |

| Input Spec.  | 1 x HDMI IN (1280x720),                 |
|--------------|-----------------------------------------|
|              | 2 x A/V Input ( external video source ) |
|              | 1 x CVBS ( Front Camera )               |
|              | 1 x CVBS ( Rear Camera )                |
|              |                                         |
| Output Spec. | 1 x Audio L/R Output                    |
|              | 1 x LVDS Output ( LCD Operation )       |
|              |                                         |
| Power Spec.  | Input Power : 12V DC ~ 24V DC           |
|              | Consumption Power : 12 Watt Max         |
|              |                                         |
| I/O          | Input : 6P Dip Switch                   |
|              | Output: 12V Output ( 3A Max )           |
|              | DVB-T IR ( Remote Control )             |
|              | DVD IR ( Remote Control )               |

## DIP S/W INFORMATION

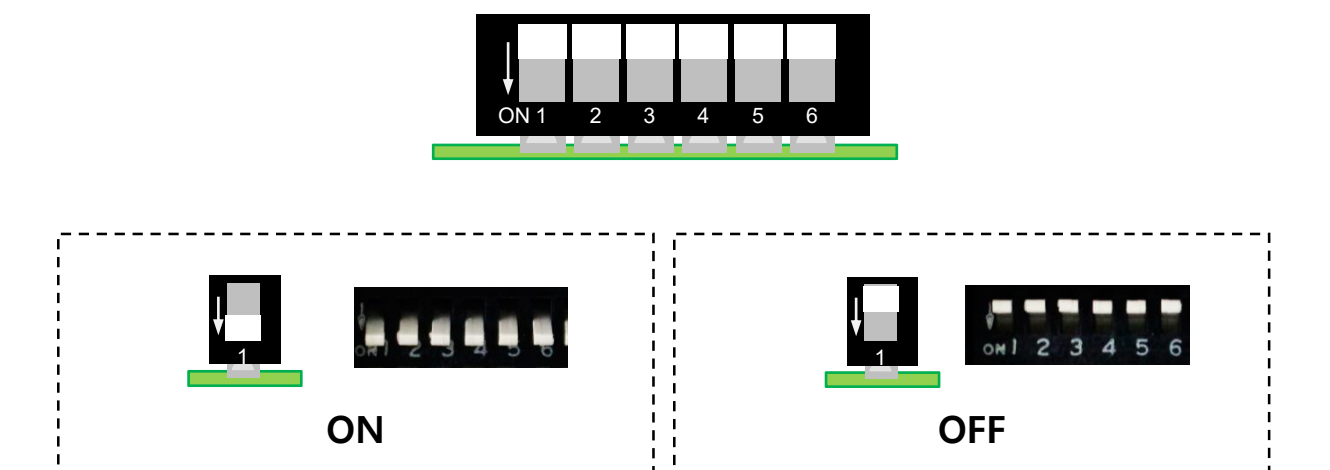

| Pin No. | On                                                           | Off                                |  |  |
|---------|--------------------------------------------------------------|------------------------------------|--|--|
| 1       | External Rear Camera<br>Or Using 360 AVM Orignal Rear Camera |                                    |  |  |
| 2       | External Front Camera Skip External Front Camera             |                                    |  |  |
| 3       | No Fu                                                        | nction                             |  |  |
| 4       | IR for ASUKA Touch                                           | IR for Remote Controller           |  |  |
| 5       | Using 360 AVM                                                | 360 AVM not used                   |  |  |
| 6       | Selection of<br>(Only                                        | f Car Model<br><mark>/ Off)</mark> |  |  |

#### **※** Selection of Car Model

| 6   | Car Model |
|-----|-----------|
| Off | VOLVO     |

## DIP S/W INFORMATION

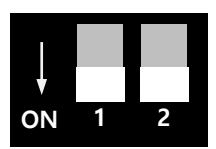

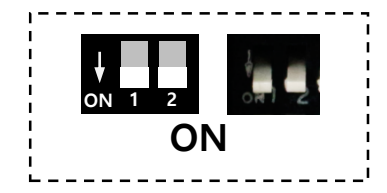

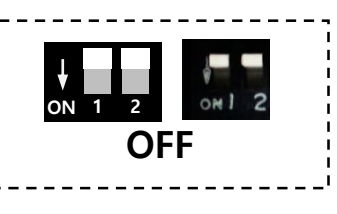

| Pin No. | On                                              | Off                           |
|---------|-------------------------------------------------|-------------------------------|
| 1       | NC                                              | NC                            |
| 2       | Use External GPS Antenna<br>(DIP S/W 2 Must ON) | Use Car GPS Cable<br>(Option) |

## CONNECTOR PIN ASSIGNMENT

| (POWER  | R/CAN) | 2 4 6 8 | 10 12 14 10 | 6          |           |     |          |
|---------|--------|---------|-------------|------------|-----------|-----|----------|
| 1       | 3      | 5       | 7           | 9          | 11        | 13  | 15       |
| Yellow  |        | Purple  | Green       | Gray       | White     |     | Brown    |
| BATTERY | N.C    | 12V_OUT | REVERSE     | BUTTON_KEY | ECU_CAN_H | N.C | MON_5V_I |
| 2       | 4      | 6       | 8           | 10         | 12        | 14  | 16       |
| Black   |        |         | Blue        | Orange     | Blue      |     |          |
| GND     | N.C    | N.C     | REAR_12V    | OMNI_KEY   | ECU_CAN_L | N.C | N.C      |

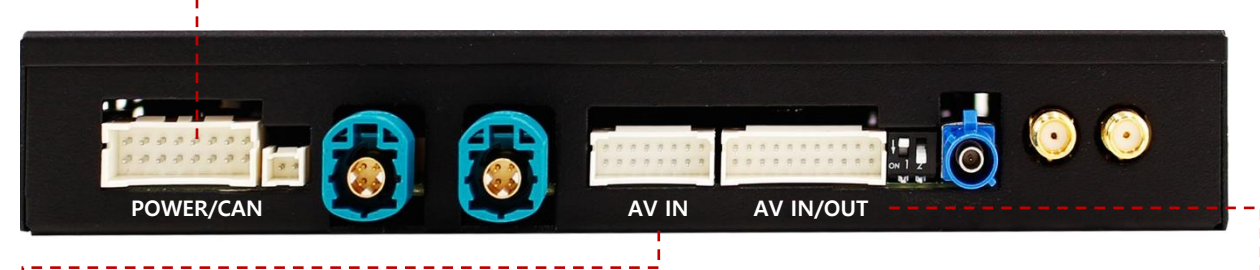

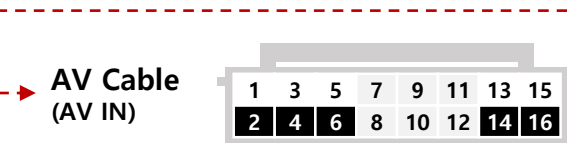

| 1        | 3        | 5        | 7        | 9        | 11       | 13       | 15      |
|----------|----------|----------|----------|----------|----------|----------|---------|
| White    | White    | White    | White    | White    | White    | White    | White   |
| AV1_IN_V | AV1_IN_R | AV1_IN_L | AV2_IN_V | AV2_IN_R | AV2_IN_L | FRONT_IN | REAR_IN |
| 2        | 4        | 6        | 8        | 10       | 12       | 14       | 16      |
| Black    | Black    | Black    | Black    | Black    | Black    | Black    | Black   |
| GND      | GND      | GND      | GND      | GND      | GND      | GND      | GND     |

\_ \_ \_ \_

## Universal Cable 1 3 5 7 9 11 13 15 17 19 21 (AV IN/OUT) 2 4 6 8 10 12 14 16 18 20 22

| 1     | 3         | 5         | 7     | 9    | 11   | 13   | 15   | 17    | 19       | 21       |
|-------|-----------|-----------|-------|------|------|------|------|-------|----------|----------|
| White | White     | White     | White |      |      |      |      |       | Brown    |          |
| SPK_P | AUX_OUT_R | AUX_OUT_L | MIC_P | N.C. | N.C. | N.C. | N.C. | N.C.  | DVB-T_IR | DVD_IR   |
| 2     | 4         | 6         | 8     | 10   | 12   | 14   | 16   | 18    | 20       | 22       |
| Black | Black     | Black     | Black |      |      |      |      | White | Black    | Red      |
| SPN_N | AUX_GND   | AUX_GND   | MIC_N | N.C. | N.C. | N.C. | N.C. | IR_IN | IR_GND   | IR_POWER |

## OEM BUTTON USAGE

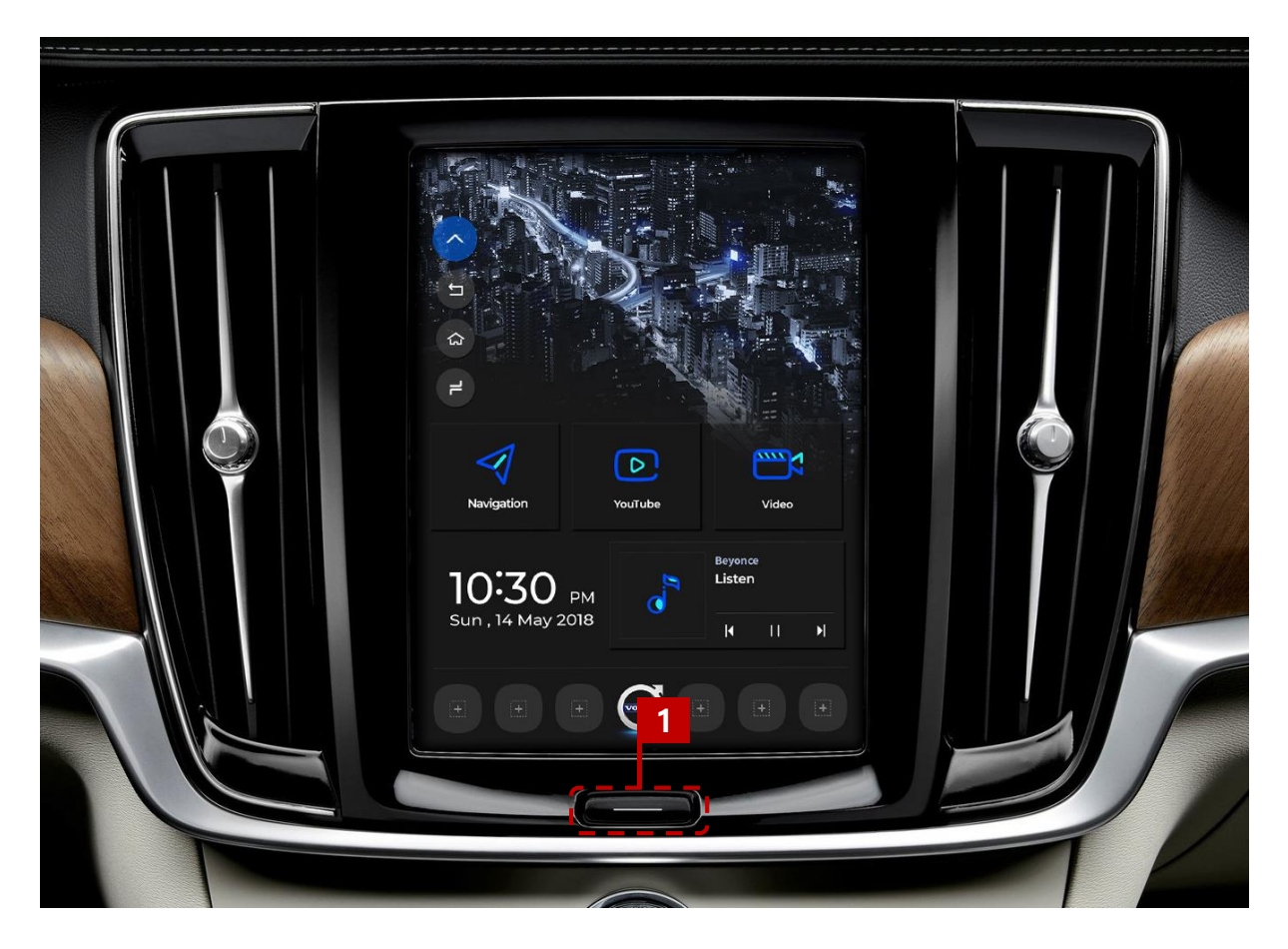

After the car is powered on and the OEM screen is output, You can change the mode to ROiK screen after 20 seconds.

| No. | Button             | Press                           | Function          |
|-----|--------------------|---------------------------------|-------------------|
|     |                    | Press Long the Button for 2 sec | Change to ROIK    |
|     | 1 Home<br>1 Button | Press the Button 2 time         | Change to HDMI    |
| 1   |                    | Press the Button 3 time         | Change to DTV     |
|     |                    | Press the Button 4 time         | Change to DVD     |
|     |                    | Press the Button short Time     | Return to the OEM |

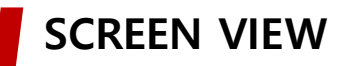

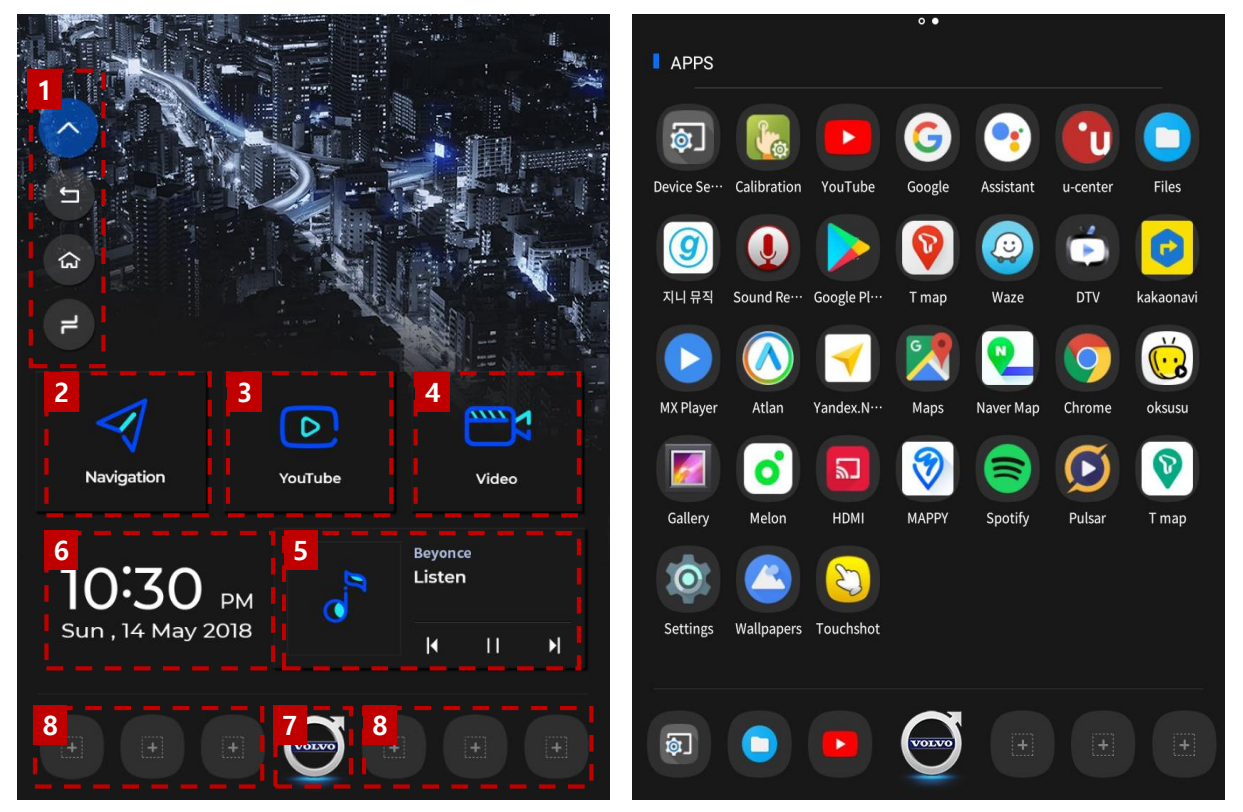

Main Screen

Apps Screen

| No. | Button          | Function                                                                             |
|-----|-----------------|--------------------------------------------------------------------------------------|
| 1   | Floating Button | Floating Button<br>(Back, Home button, Multitasking button, External speaker button) |
| 2   | NAVIGATION      | Quick icon for Navigation Application                                                |
| 3   | YouTube         | Quick icon for Youtube                                                               |
| 4   | Multimedia      | Quick icon for Multimedia Application                                                |
| 5   | Music Player    | Music player Widget                                                                  |
| 6   | Time & Date     | Time & Date                                                                          |
| 7   | Settings        | Open Settings Menu                                                                   |
| 8   | Quick Icon      | Custom Quick Icon                                                                    |

#### SCREEN VIEW – Change Background

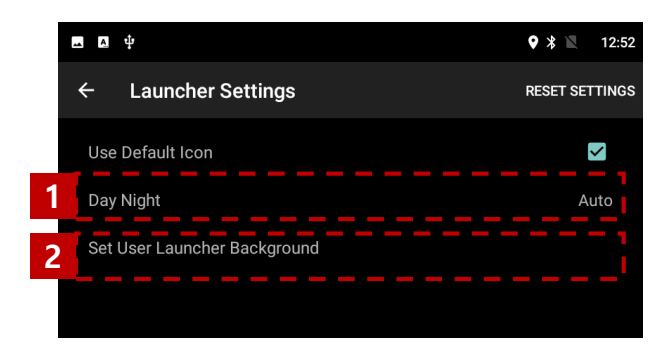

# background is automatically converted to the actual time change. (Can be set in device settings > Launcher Settings) Automatic / ② Set to Day background image / ③ Set to Night background image

## **2. Alternatively, you can change the background to another image.** (PNG, JPG / 892x1104 pixel)

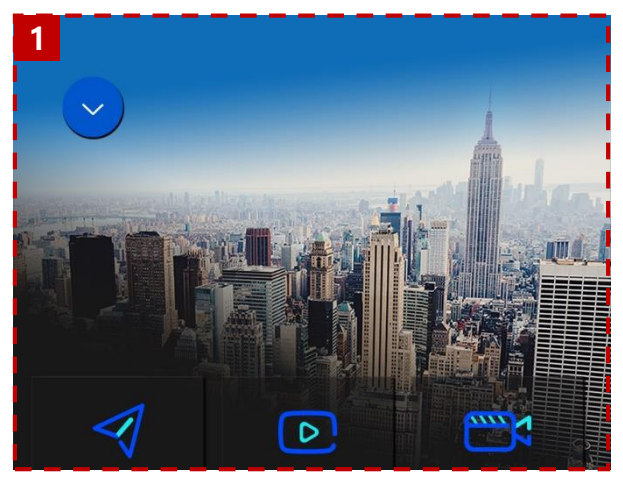

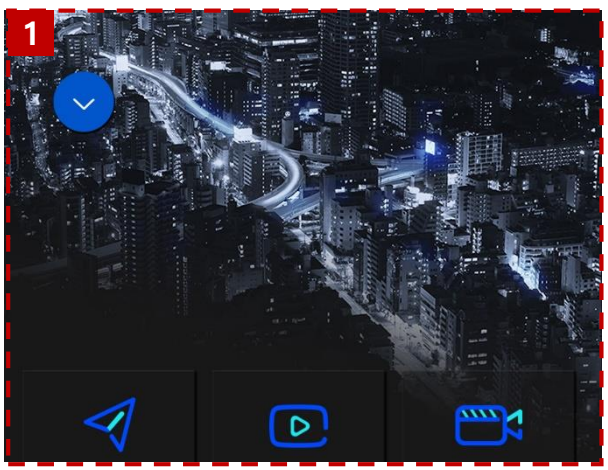

**Day Screen** 

**Night Screen** 

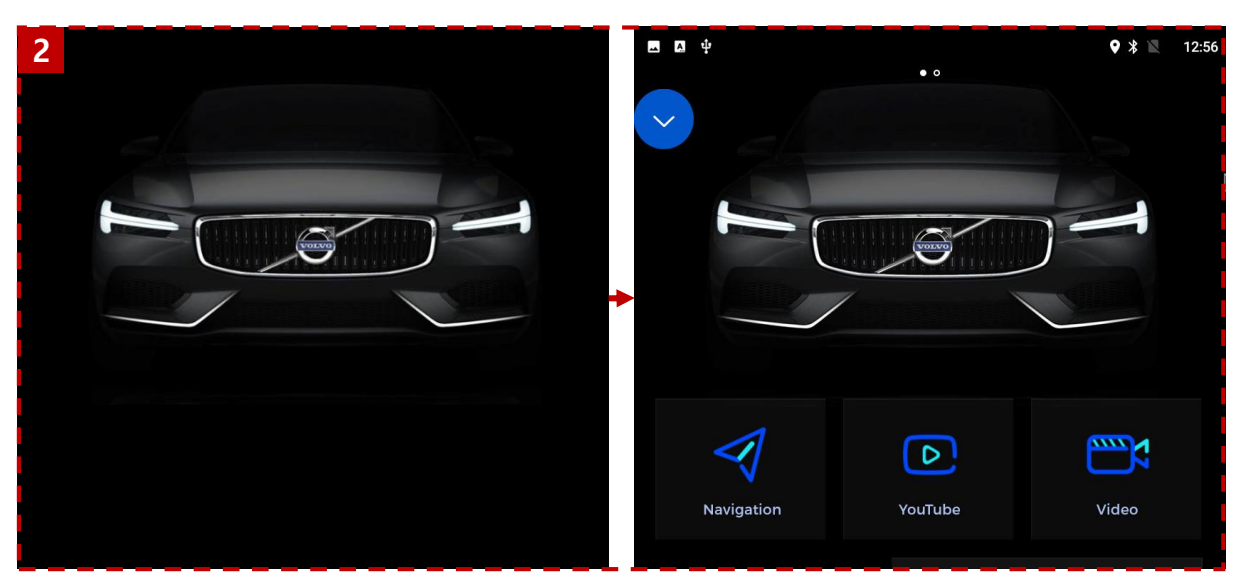

Your image

Apply as background

#### SCREEN VIEW – Split Screen Mode

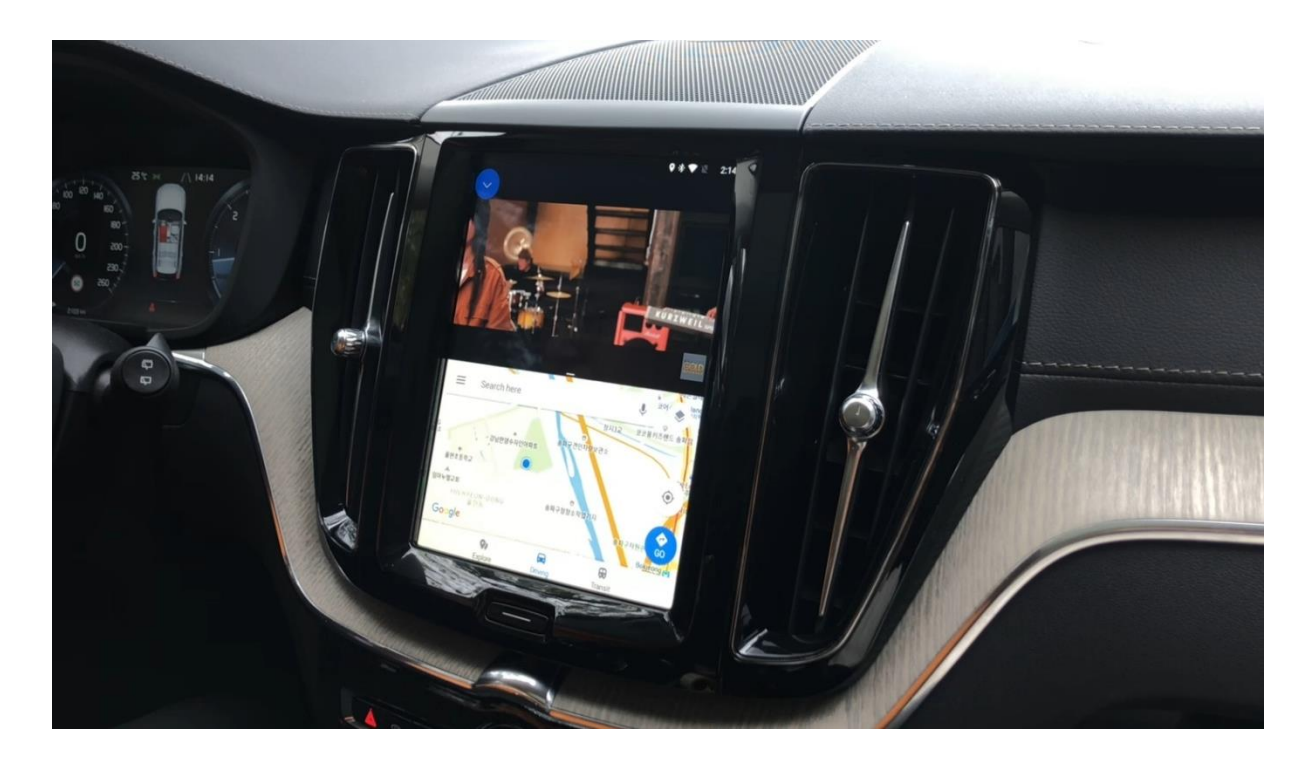

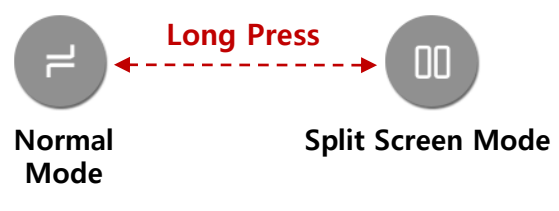

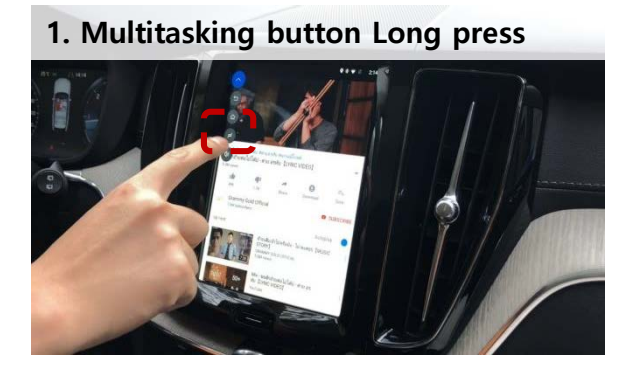

2. Press Home button in Split Screen Mode

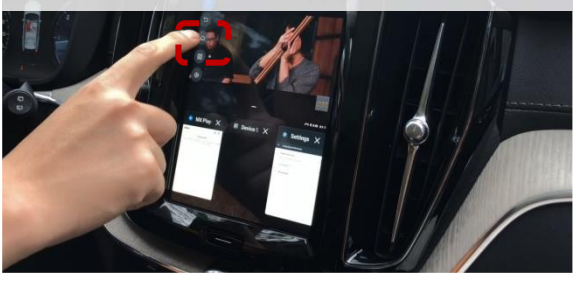

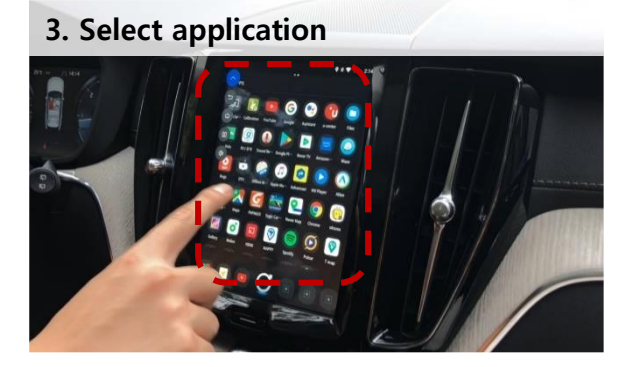

4. Enjoy Split Screen Mode

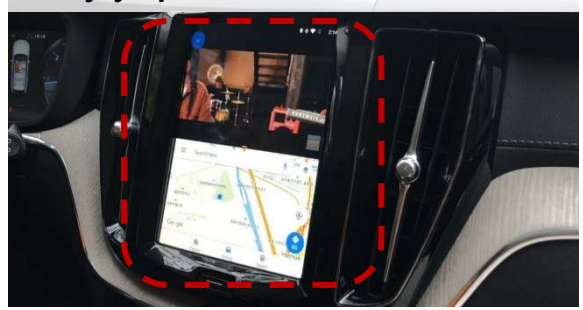

**※** Some apps are not work on Split Screen Mode mode

#### CONNECT CAN/POWER DIAGRAM

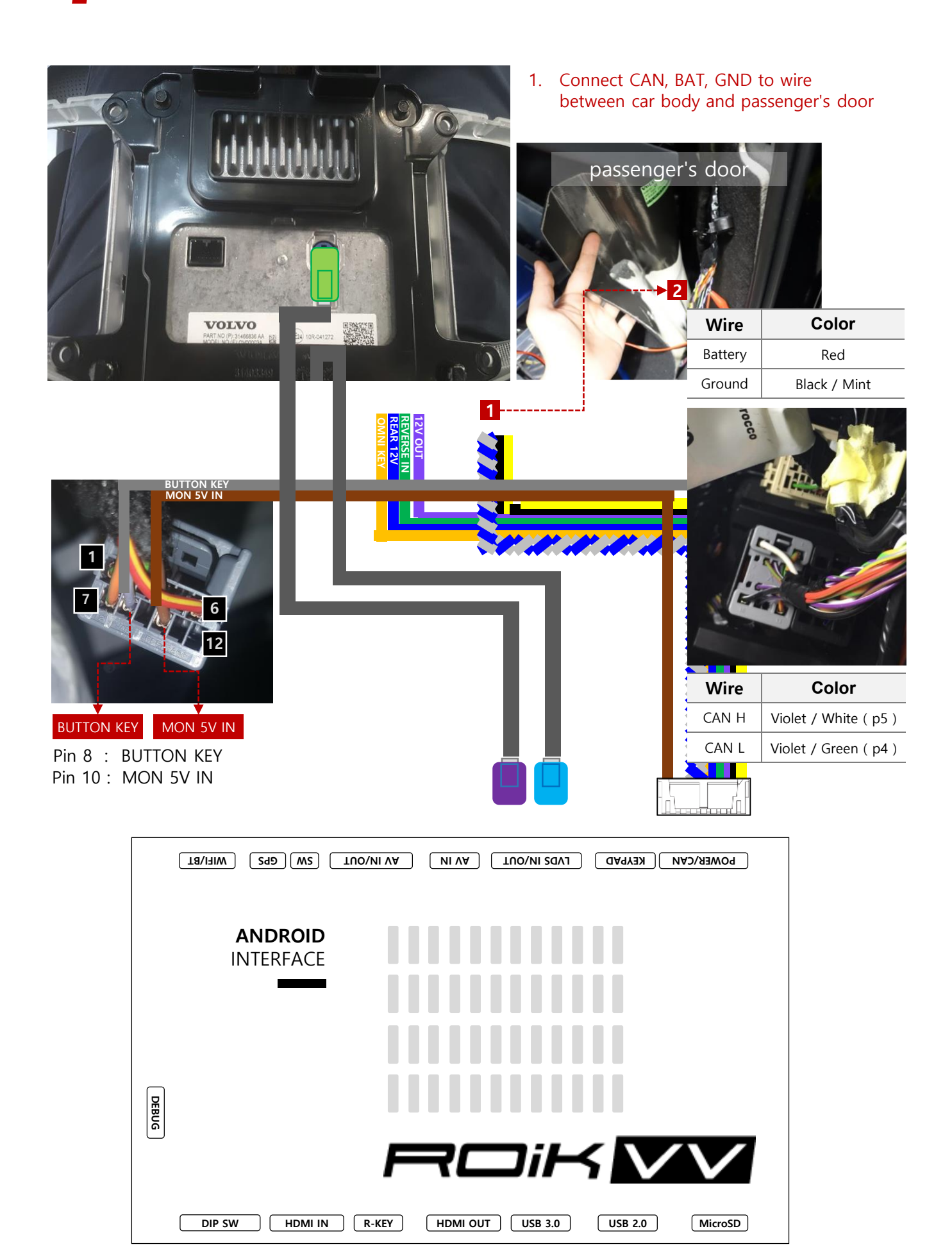

### DVB-T CONNECTION DIAGRAM FOR AV INPUT

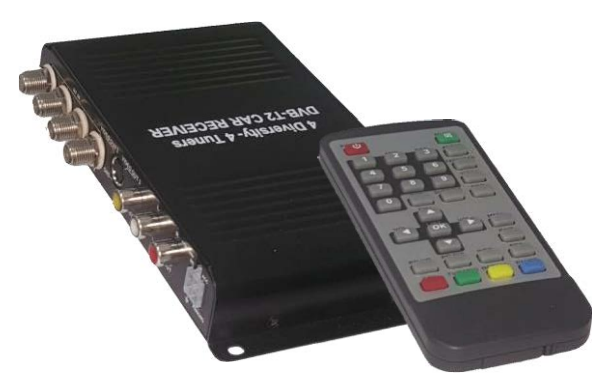

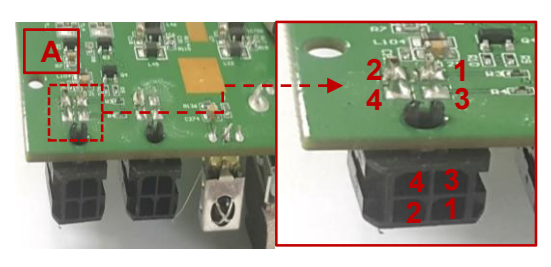

| 1 | IR – DVB-T  |
|---|-------------|
| 2 | DO NOT USE. |
| 3 | DO NOT USE. |
| 4 | DO NOT USE. |

۲. C/EXID( (UP&DOWN).mp 01/01 system Volume Info atio (ID() - (UP&DOWN).mp4 6 - (MelOn Full HD).mp4 . MV] (Four Ladies\_ 4L) - Move 1 3 5 7 9 11 13 15 17 19 21 5 7 9 11 13 15 1 ž **2 4 6 8 10 12 14 16 18 20 22** 2 4 6 8 10 12 14 16 **UNIVERSAL CABLE AV CABLE** TUO/NI VA WS TUO/NI VA ANDROID **INTERFACE** DEBUG DIP SW HDMI IN R-KEY HDMI OUT USB 3.0 USB 2.0 MicroSD 11

Open the cover of DVB-T. Connect 'DVBT-IR' provided to 'A' on picture

#### **HEADREST MONITOR**

#### **※ Headrest Monitor (HDMI Out)**

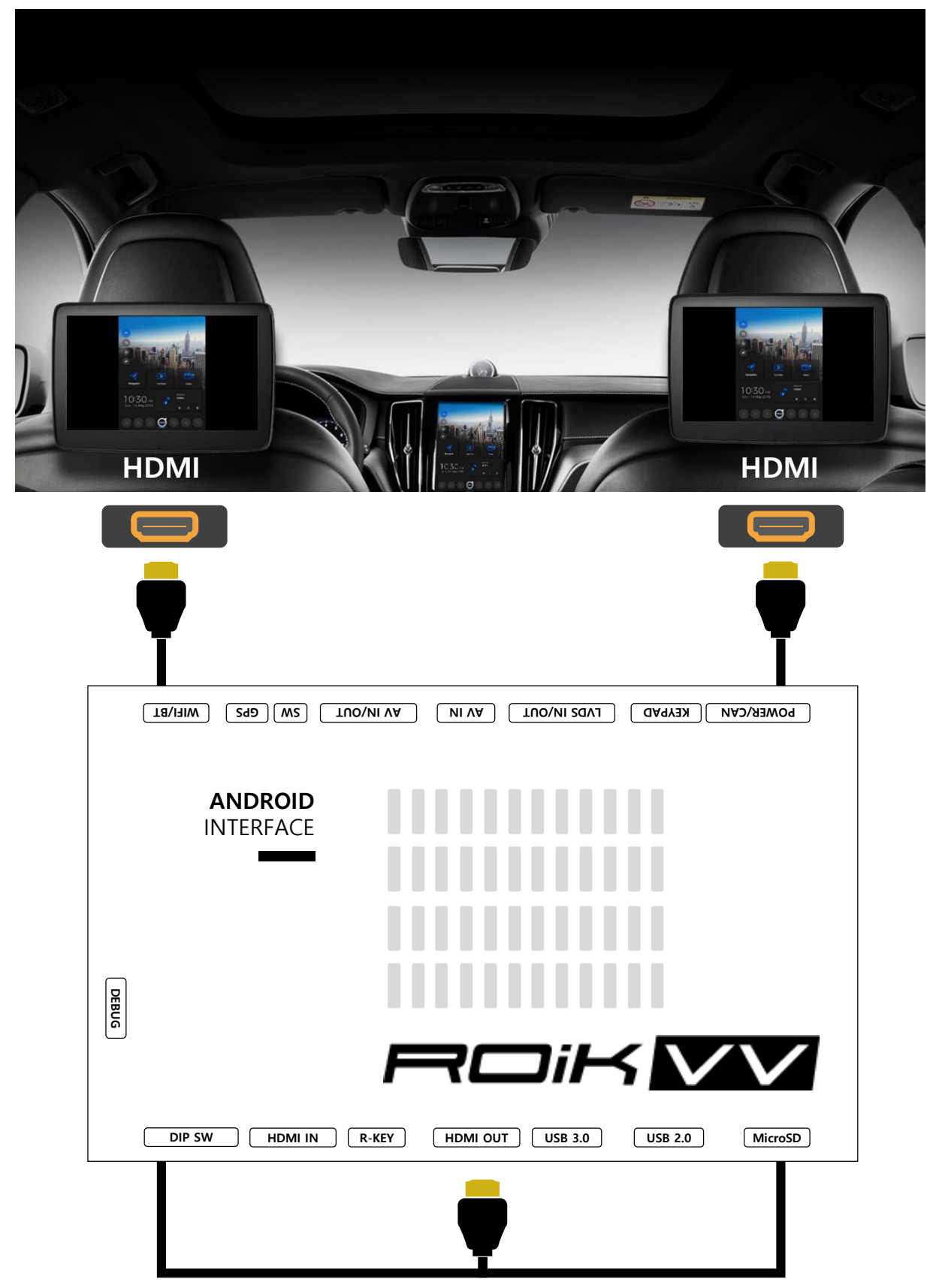

When connecting two or more monitors, An additional HDMI Splitter is required.

## DEVICE SETTINGS

| A Ŷ     |                       | 🕈 🖹 12:51 🔶                   | 8 🛯 🕈                                                          |                                                | 🛛 🖇 🖹 12:52                  |  |
|---------|-----------------------|-------------------------------|----------------------------------------------------------------|------------------------------------------------|------------------------------|--|
| ← D     | evice Settings        | RESET SETTINGS RESTART DEVICE | ← I                                                            | _auncher Settings                              | RESET SETTINGS               |  |
| Externa | al Speaker 🗹          | Digital Out Settings          | Use D                                                          | efault Icon                                    |                              |  |
| Softkey | r Enable              | Launcher Settings             | Day N                                                          | ight                                           | Auto                         |  |
| Startup | App OFF               | Floating Button               | Set Us                                                         | er Launcher Background                         |                              |  |
| Cooling | g Fan 🗹               | Touch Calibration             |                                                                |                                                |                              |  |
| HDMI C  | Dut 🗹                 | Set User Boot Logo            |                                                                |                                                |                              |  |
|         |                       |                               | 9                                                              |                                                | 🔊 🛛 🕸 🛡 🔪 11:15              |  |
|         |                       |                               | ÷                                                              | Floating Button Settings                       | RESET SETTINGS               |  |
|         |                       |                               | Float                                                          | ing Button Enable                              |                              |  |
|         |                       |                               | Trans                                                          | sparent                                        | 100%                         |  |
|         |                       |                               | Autor                                                          | matic Hide                                     | OFF                          |  |
|         |                       |                               | Autor                                                          | matic Close                                    | 3sec                         |  |
| No.     | Button                |                               |                                                                | Function                                       |                              |  |
| 1       | RESET SETTINGS        | Reset settings to de          | fault                                                          |                                                |                              |  |
| 2       | RESET DEVICE          | System Reboot                 |                                                                |                                                |                              |  |
| 3       | External Speaker      | Turn on/off external          | spea                                                           | ker                                            |                              |  |
| 4       | Softkey Enable        | Using or not using s          | soft k                                                         | eys                                            |                              |  |
| 5       | Startup App           | Select Startup APP            |                                                                |                                                |                              |  |
| 6       | Cooling Fan           | Turn on / off Cooling         | g Far                                                          | l                                              |                              |  |
| 7       | HDMI Out              | Turn on / off HDMI            | Out                                                            |                                                |                              |  |
|         |                       | Use Default Icon              |                                                                | Set icon of home scree                         | n.                           |  |
| 8       | Launcher Setting      | Day Night                     |                                                                | select the background screen.                  | of the home                  |  |
|         |                       | Set User Launcher I           | Bg                                                             | Change the main scree<br>image (PNG, JPG / 892 | n background<br>x1104 pixel) |  |
|         |                       | Floating Button Enl           | ble                                                            | Using or not using floa                        | iting button                 |  |
| 9       | Floating Button       | Transparent                   |                                                                | Adjust the transparency buttons                | y of floating                |  |
|         | Settings              | Automatic Hide                |                                                                | Floating button auto-hide setting              |                              |  |
|         |                       | Automatic Close               | Automatic Close         Floating button auto-hide setting time |                                                |                              |  |
| 10      | Touch Calibratio      | n Touch Calibration ( f       | for U                                                          | ART Touch )                                    |                              |  |
| 11      | Set User Boot<br>Logo | Change boot logo ir           | nage                                                           | (PNG, JPG, BMP / 892x                          | 1104 pixel)                  |  |
| 12      | Upgrade Device        | (Hidden menu) Firm            | ware                                                           | update is available. (See                      | e next page)                 |  |
|         | •                     |                               |                                                                |                                                |                              |  |

#### DEVICE SETTINGS – Floating Button / Softkey Settings

#### 1. Floating Button Use (Disable Softkey)

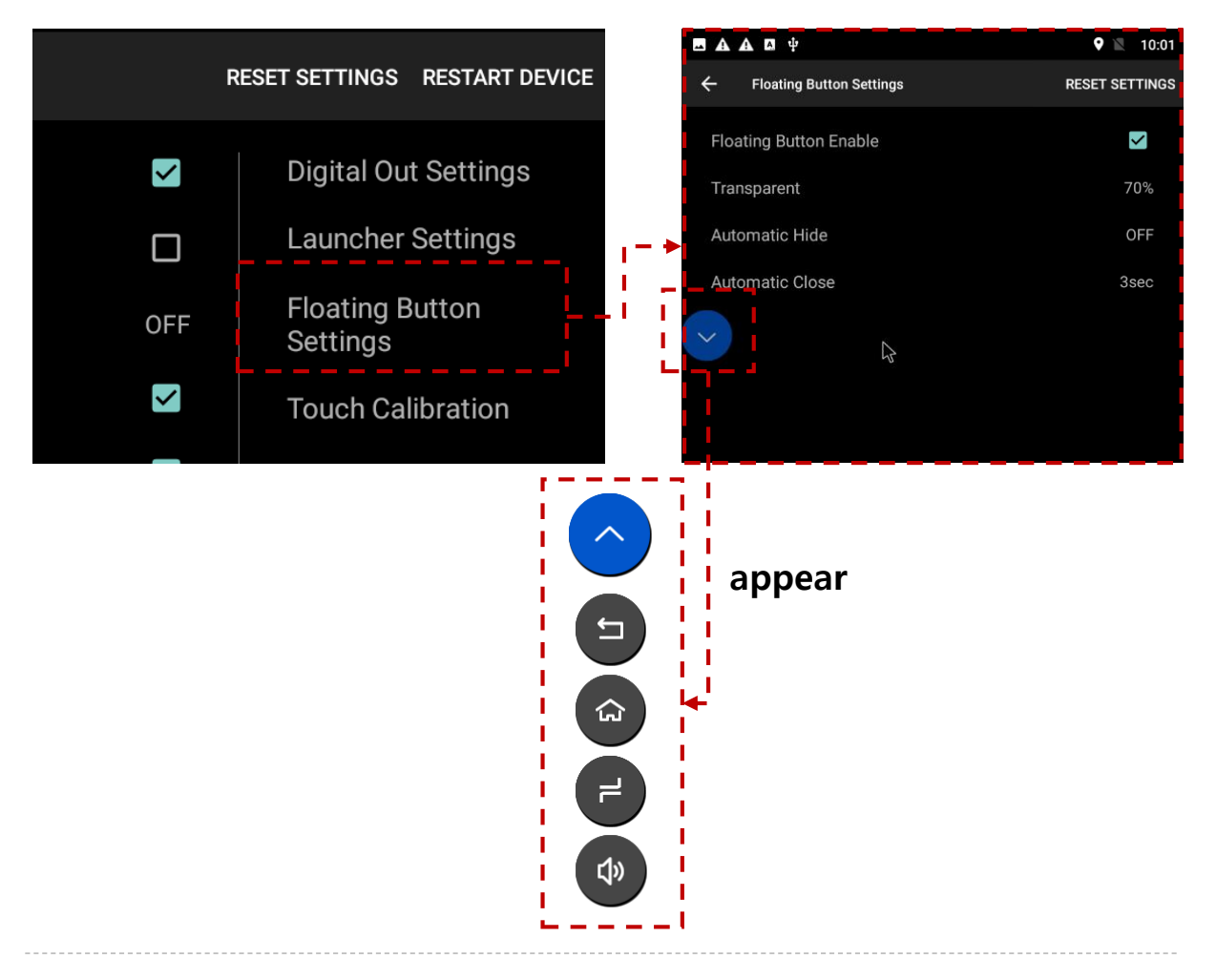

#### 2. Softlkey Use

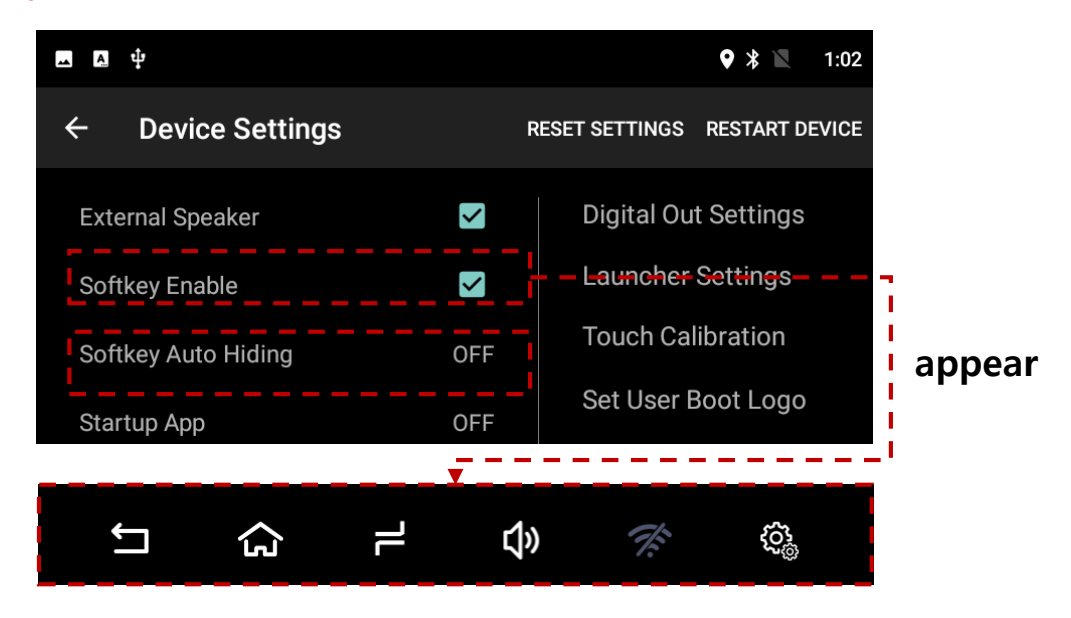

#### **DEVICE SETTINGS – TOUCH CALIBRATION**

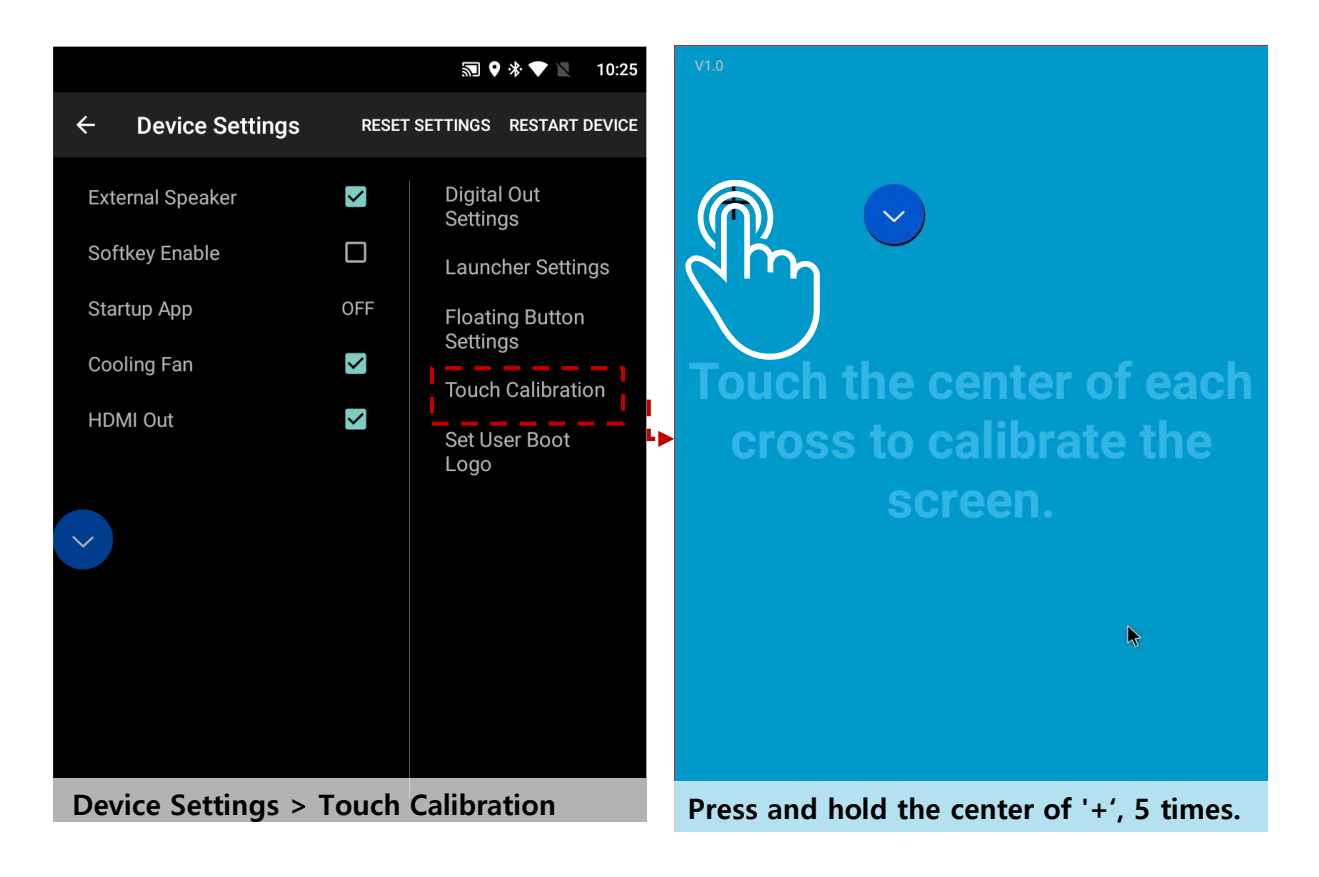

## DEVICE SETTINGS - USER LOGO UPDATE

#### Set User Boot Logo Activate

- 1. Device Setting
- 2. Click 'Set Use Boot Logo' and select boot logo image.

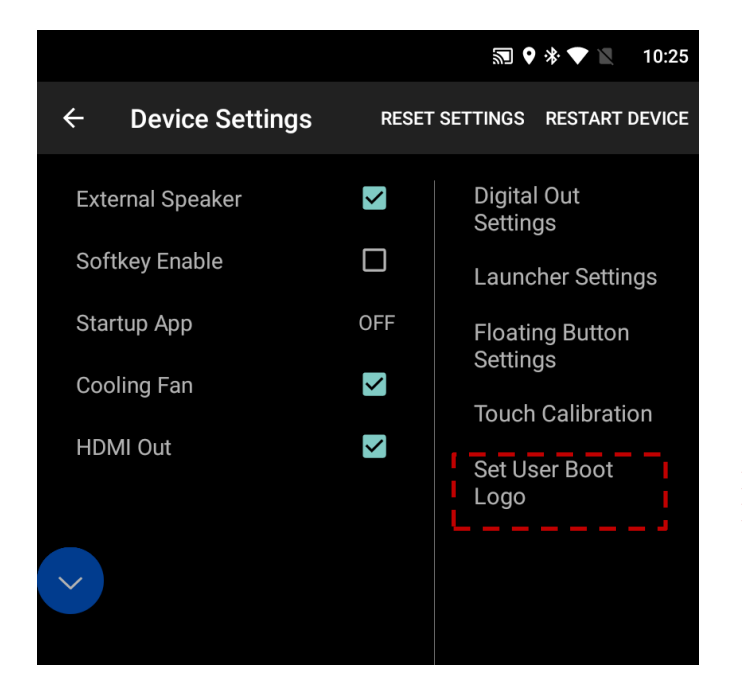

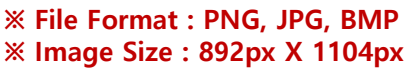

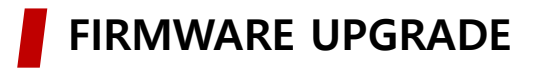

#### Recommend

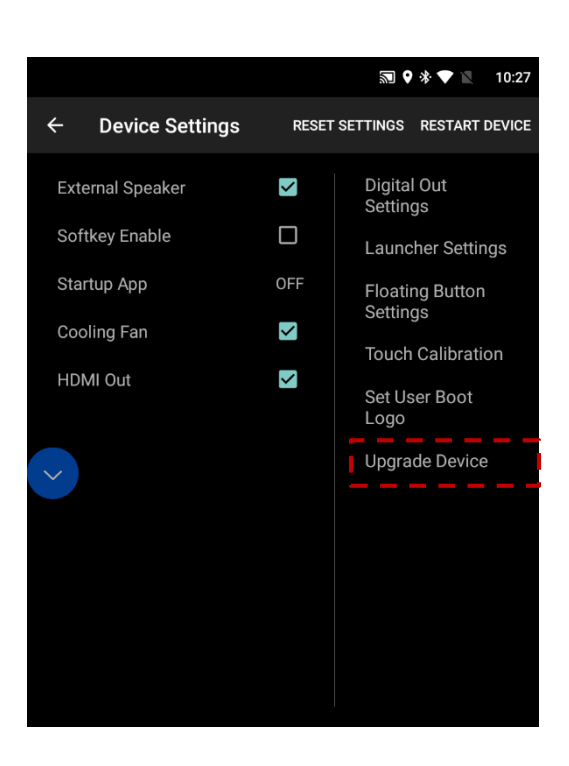

Copy 'system\_roik10' folder to USB Memory root and insert to USB1 Port. Select Upgrade Menu, it will start upgrade \*'/usb disk/system\_roik10' Folder have 'update.img' file \* If there is no update file, "Upgrade Device" menu is not show & Update Time will 3~4 min, after first time booting\_take 3~4 min. & USB format type = FAT32 / use on USB1 Port only.

B TITTE O TOTAL OF TOTAL OF T

Copy 'system\_roik10' folder to USB Memory root and insert to USB1.

Push hold <u>"Recovery Key"</u> and turn on (re-connect power cable), it will start upgrade

\*'/usb disk/system\_roik10' Folder have 'update.img' file

- **※ Update Time will 3~4 min, after <u>first time booting</u> take 3~4 min.**
- **WUSB format type = FAT32 / use on USB1 Port only.**

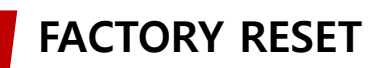

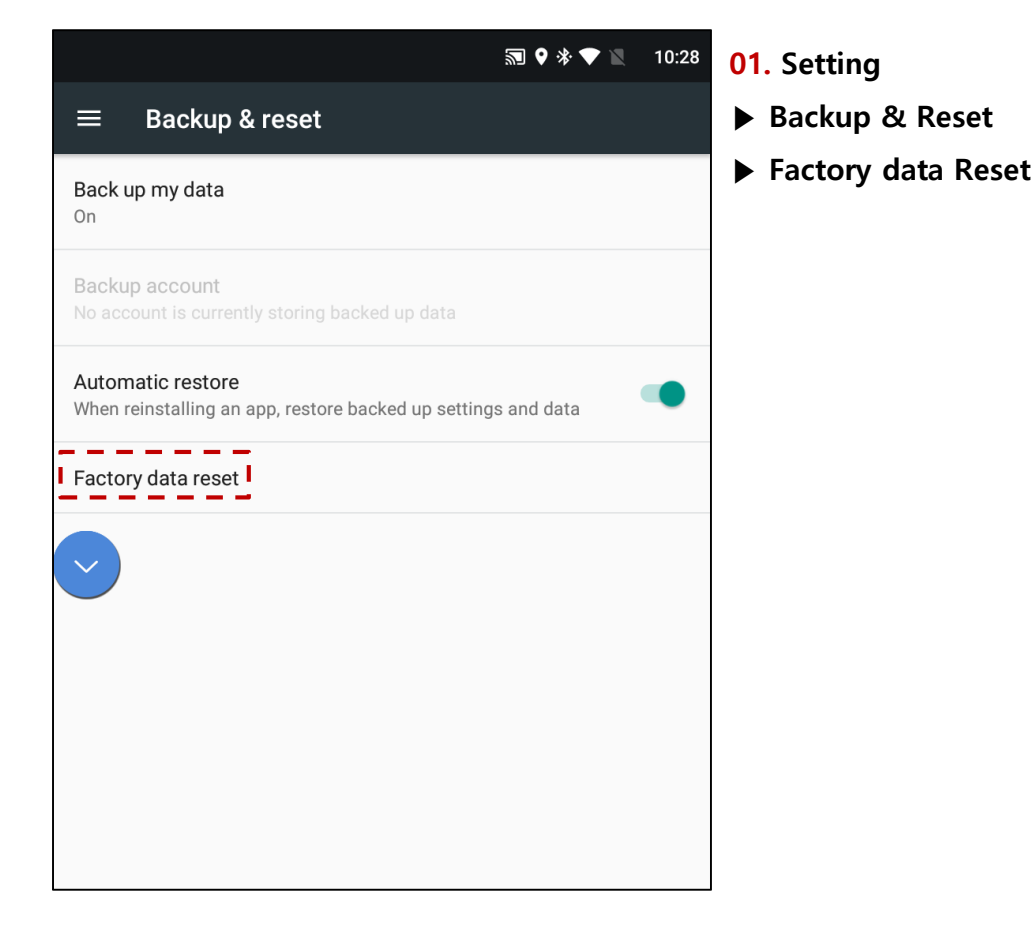

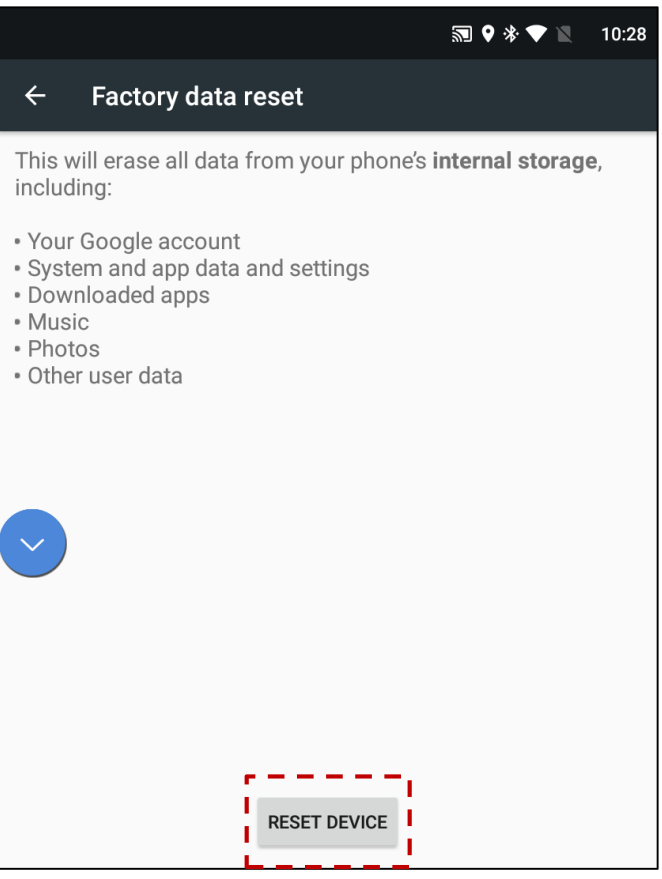

02. Select "RESET DEVICE" = Factory Reset Wait until restart unit

**※** After reboot system, it takes 3~4 min

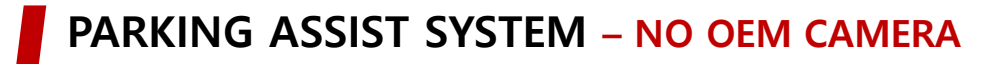

#### Front View with No OEM Cam (Gear : P / N / D)

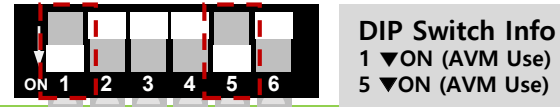

1 ▼ON (AVM Use) 5 ▼ON (AVM Use)

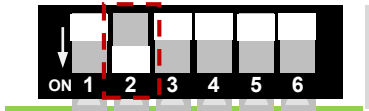

**DIP Switch Info** 2 ▼ON (External Front Camera Use)

When you set the dip switch, the "AVM" app icon is created on the ROIK screen.

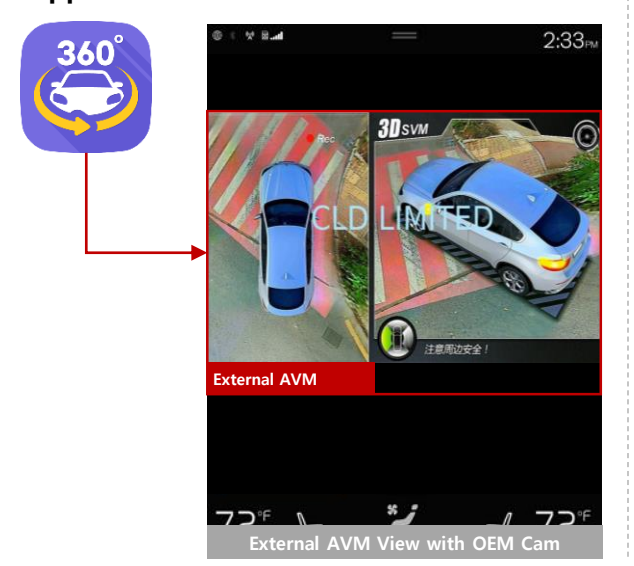

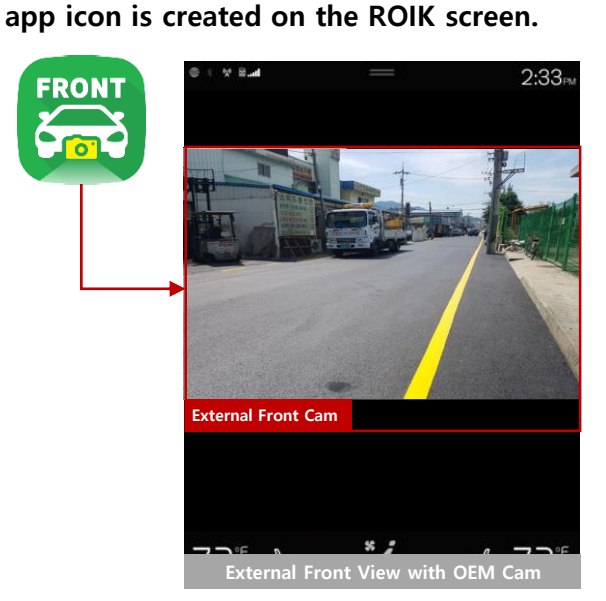

When you set the dip switch, the "Front"

**※** To return to the ROIK screen, press the Home button on the OEM.

#### Rear View with No OEM Cam (Gear : R)

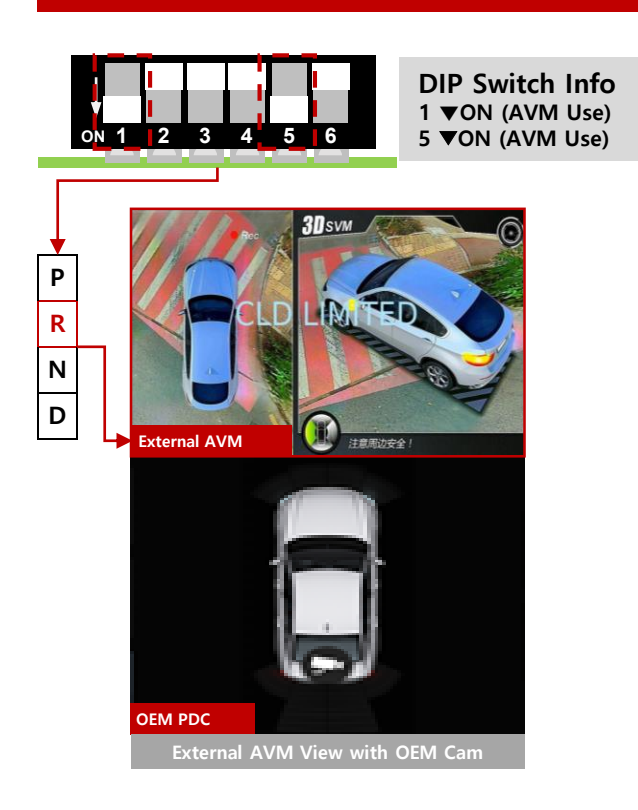

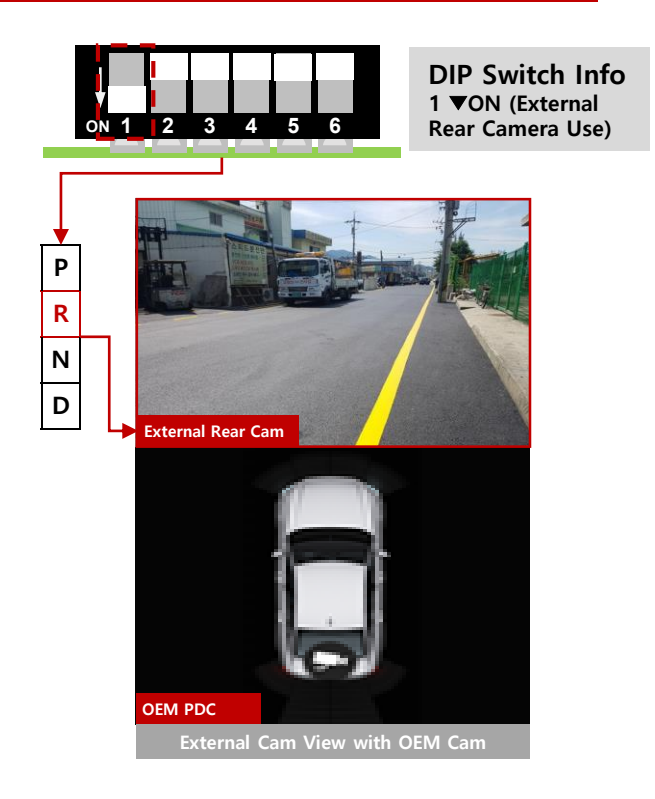

### PARKING ASSIST SYSTEM - OEM CAMERA

#### Front View with OEM Cam (Gear : P / N / D)

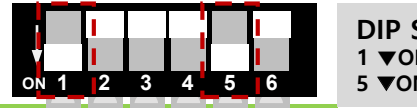

**DIP Switch Info** 1 ▼ON (AVM Use) 5 ▼ON (AVM Use)

3 4 5 6 **DIP Switch Info** 2 ▼ON (External Front Camera Use)

When you set the dip switch, the "AVM" app icon is created on the ROIK screen.

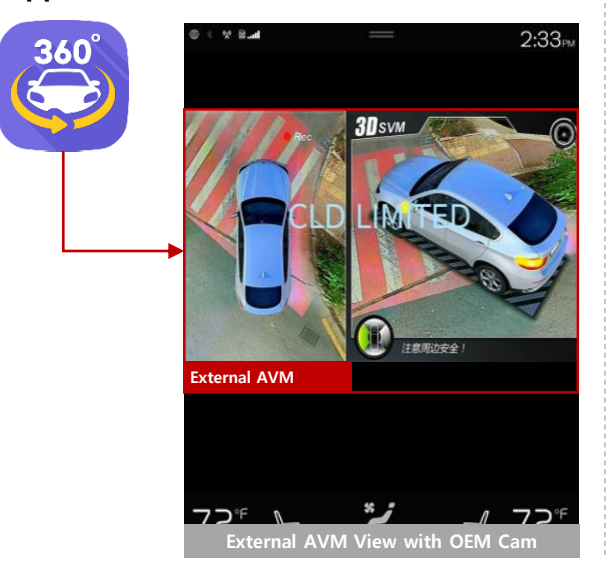

When you set the dip switch, the "Front" app icon is created on the ROIK screen.

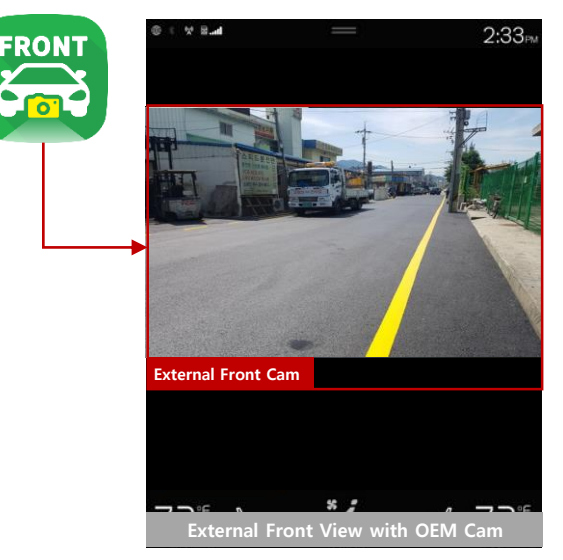

**X** To return to the ROIK screen, press the Home button on the OEM.

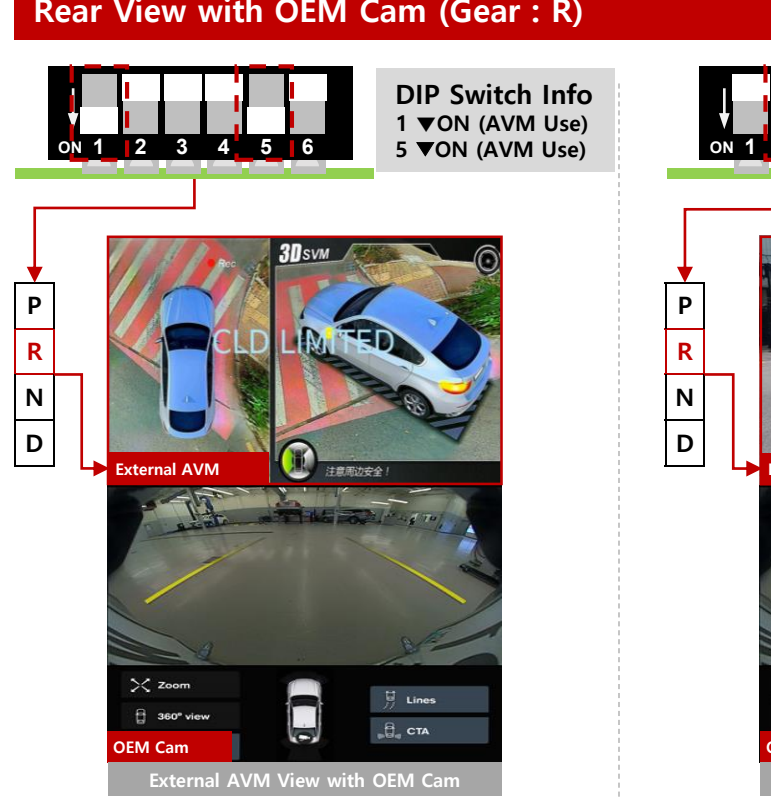

**DIP Switch Info** 2 ▼ON (External Front Camera Use) 3 **External Front Cam** Nº Zo 🗄 360° vi DEM Cam

#### Rear View with OEM Cam (Gear : R)

#### **USE PAS-LINE SETTING**

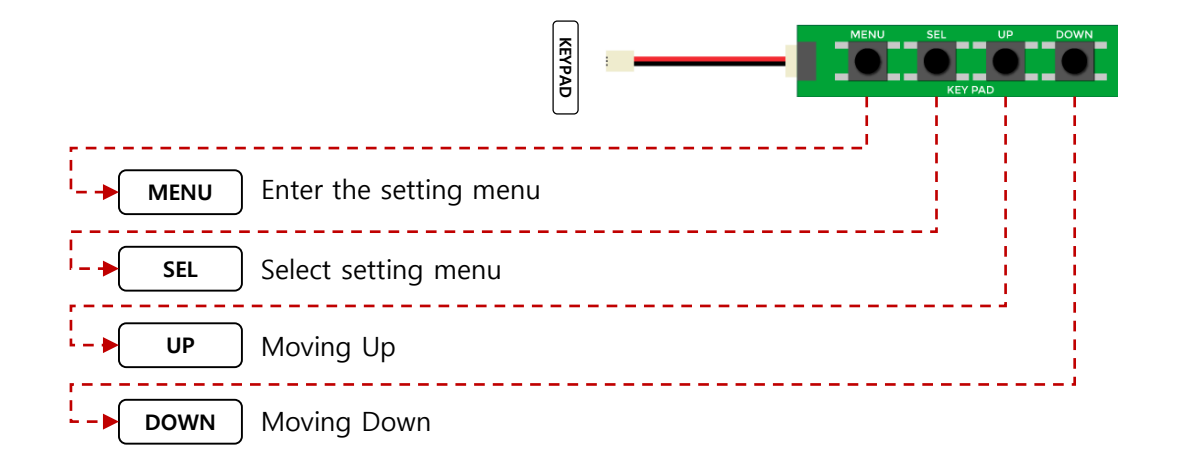

REAR

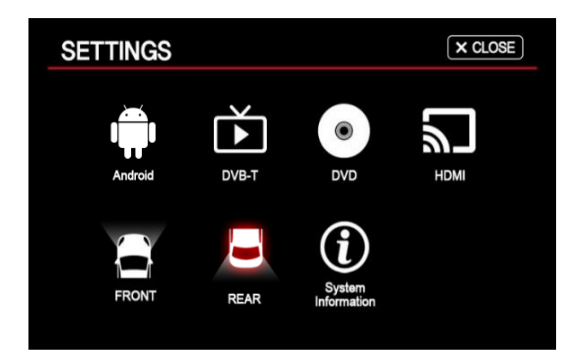

Select "REAR"

Select "Parking guide line"

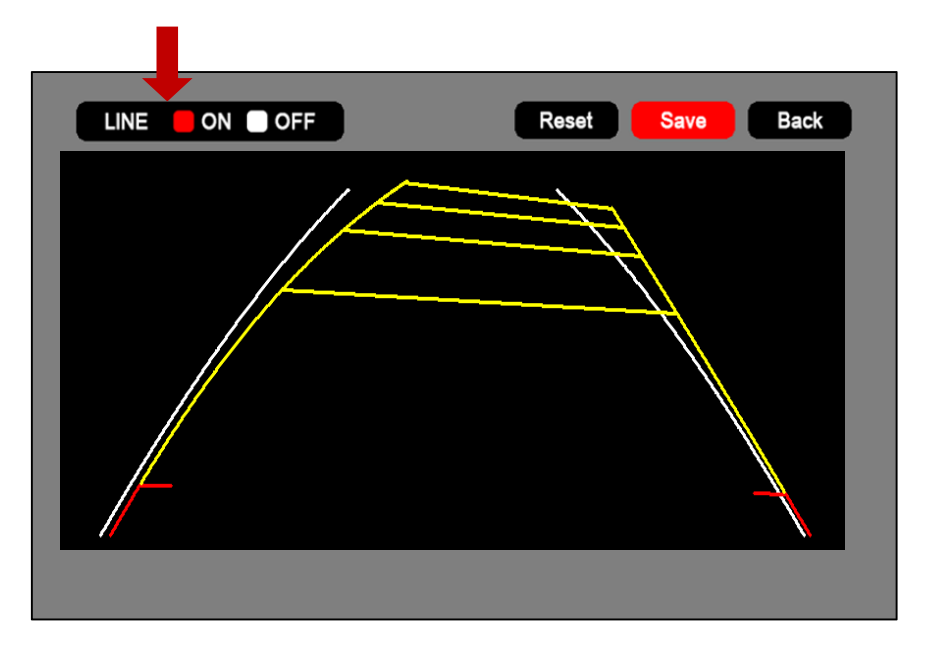

To use pas line, you can use it after selecting line on the setting screen

## INTERFACE SETTING

|      | ANDROID<br>INTERFACE |
|------|----------------------|
| DEBU |                      |
| Ē    |                      |

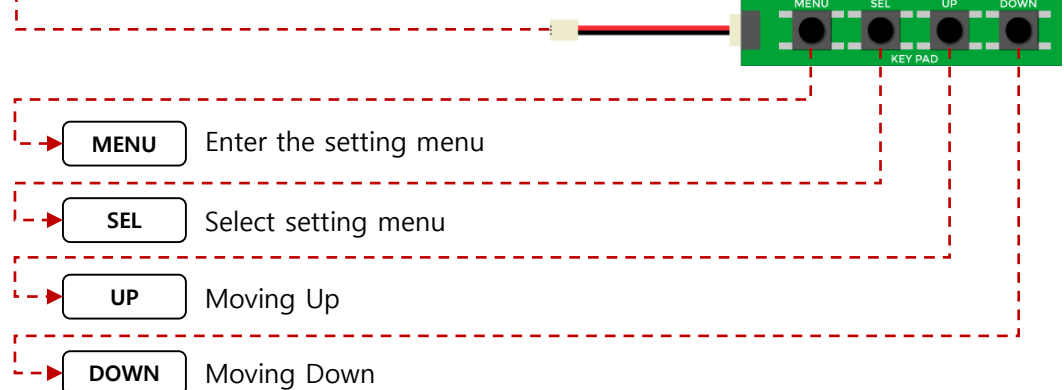

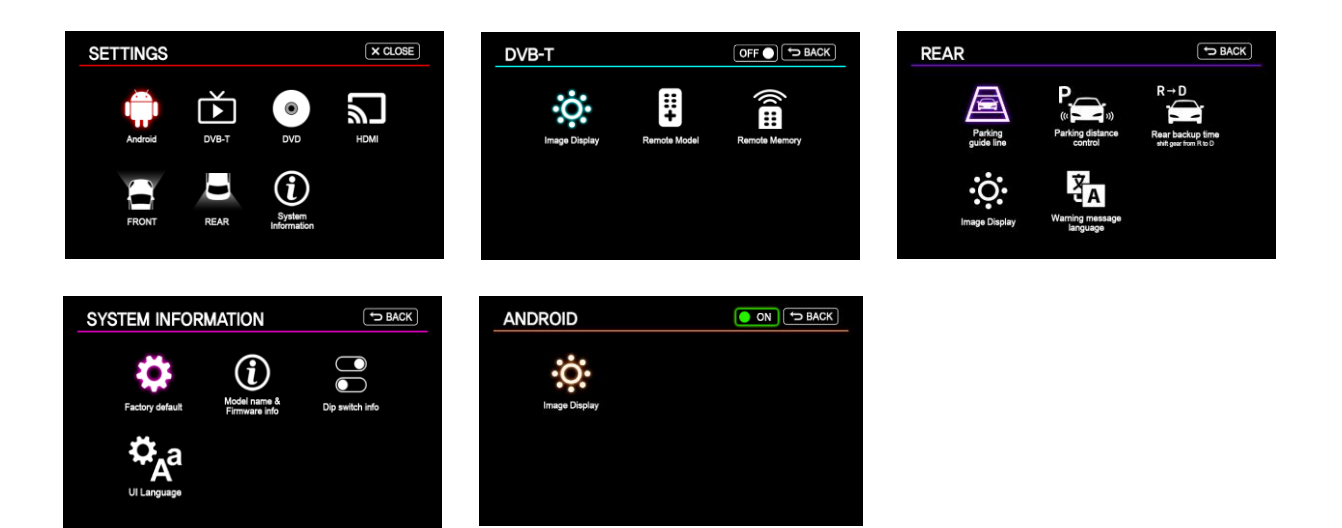

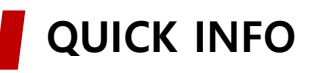

|      | CM CPS WIFI/BT       | TUO/NI VA |    |           | KEYPAD           | POWER/CAN        |
|------|----------------------|-----------|----|-----------|------------------|------------------|
|      | ANDROID<br>INTERFACE |           |    |           |                  |                  |
|      |                      |           |    |           |                  |                  |
|      |                      |           |    |           |                  |                  |
| DEBU |                      |           |    |           |                  |                  |
| G    |                      | F         | 70 | ⊐i⊢       | $\langle \nabla$ | $^{\prime} \vee$ |
|      | DIP SW HDMI IN       | R-KEY     |    | Г USB 3.0 | USB 2.0          | MicroSD          |
|      |                      |           | :  | _         | MENU SEL         | UP DOW           |

#### To Enter Quick Info.

- 1. Press Menu Button to change oem screen to Interface screen.
- 2. Press **Down Button** in the interface screen for 3 seconds.

## QUICK INFO.

| F             | Firmware Info.                                               |         | DIP S/W Selection |
|---------------|--------------------------------------------------------------|---------|-------------------|
|               |                                                              | 1       | ON 💽 OFF          |
| Ma            | ain: 2017 - 08 - 30                                          | 2       | ON OFF            |
| тжа           | 8823 : 2017 - 08 - 30                                        | 3       | ON OFF            |
|               |                                                              | 4       | ON OFF            |
|               | CAN DATA                                                     |         | ON OFF            |
|               | OAN-DAIA                                                     | 6       | ON OFF            |
| GEAR          | : AC MW GZ 01 57 89 89 89                                    | 7       | ON OFF            |
| STEER REMOT   | E : FF FF FF FF FF FF FF FF                                  | 8       | ON OFF            |
| PAS           | : FF FF FF FF FF FF FF FF                                    | 9       | ON OFF            |
| BUTTON        | : FF FF FF FF FF FF FF FF FF                                 | 10      | ON OFF            |
| PDC<br>BUTTON | : FF FF FF FF FF FF FF FF FF<br>: FF FF FF FF FF FF FF FF FF | 9<br>10 | ON OFF            |